Soluzione del Quesito 3 della simulazione di seconda prova di Matematica e Fisica del 02/04/2019 – Liceo Scientifico

## A cura del Gruppo Formatori Casio

## **QUESITO 3.**

Si consideri la funzione  $f: (0, +\infty) \rightarrow \mathbb{R}$  così definita:

$$f(x) = \int_{1}^{x} \frac{\cos\left(\frac{\pi}{3}t\right)}{t} dt$$

Determinare l'equazione della retta tangente al grafico di f nel suo punto di ascissa 1.

## **Obiettivi**

Il quesito intende accertare che il candidato sia in grado di applicare il teorema fondamentale del calcolo integrale per determinare la derivata di una funzione integrale di una funzione continua e, interpretandone geometricamente il significato, utilizzarla per scrivere l'equazione della retta tangente al suo grafico nel punto di ascissa 1.

## **Soluzione**

L'equazione della retta tangente al grafico di una funzione f nel suo punto di ascissa 1, in cui essa risulta derivabile, è la seguente:

$$y - f(1) = f'(1)(x - 1)$$

Ricordando che data una qualunque funzione y = f(x) definita e continua in un intervallo  $[a; b] \in \mathbb{R}$ , risulta

$$\int_{a}^{a} f(x) \ dx = 0$$

Si ha

$$f(1) = \int_{1}^{1} \frac{\cos\left(\frac{\pi}{3}t\right)}{t} dt = 0$$

Inoltre, per il Teorema fondamentale del calcolo integrale,

$$f'(1) = \frac{\cos\left(\frac{\pi}{3} \cdot 1\right)}{1} = \cos\frac{\pi}{3} = \frac{1}{2}$$

Pertanto, l'equazione della retta tangente al grafico di f nel suo punto di ascissa 1 è:

$$y = \frac{1}{2}(x-1) \to y = \frac{1}{2}x - \frac{1}{2} \to x - 2y - 1 = 0$$

Usiamo la calcolatrice grafica CASIO FX-CG 50 per determinare f(1) e f'(1), sfruttando la potenzialità delle tabelle

| Passo #1                                                                                                    | MAIN MENU                                                                                                    |
|----------------------------------------------------------------------------------------------------|----------------------------------------------------------------------------------------------------|
| Da MAIN MENU seleziona la modalità Table, digita<br>EXE                                                                                                    | Run-Matrix Statistics eActivity Spreadsheet                                                                                                    |
|                                                                                                    | Graph Dyna Graph Table Recursion                                                                                                    |
|                                                                                                    | Conic Graphs Equation Program Financial ▼                                                                                                    |
| Passo #2                                                                                                    |                                                                                                    |
| Digita SHFT MENU per accedere al SET UP                                                                                                    | Imature Imature Imature   Table Func : Y=   Y1: []   Y2: []   Y3: []   Y4: []   Y5: []   Y6: []   SELECT DELETE TYPE   SELECT DELETE TYPE                                                                                                    |
| Con il cursore seleziona Derivative: On                                                                                                    | Input/Output:Math                                                                                                    |
| digitando la sequenza di tasti                                                                                                    | Graph Func :On<br>Dual Screen :Off                                                                                                    |
|                                                                                                    | Frac Result ∶d/c<br>Simul Graph ∶On<br>Derivative ∶On ↓<br>                                                                                                    |
| Passo #3<br>Premi EXIT per tornare alla schermata precedente e<br>scrivere l'equazione della funzione integrale,<br>digitando                                                      | $\frac{\blacksquare \text{ Math} \text{Rad} \text{Norm1} \text{ d/c} \text{Real}}{\text{Table Func} : Y=}$ $Y1 = \int_{1}^{x} \frac{\cos \frac{\pi}{3}x}{x} dx$                                                                                                    |
| OPTN F2 F3 🚍 COS SHIFT x10* 🚍 3 🗩 (X,0,T) 🗨 (X,0,T)                                                                                                    | $\begin{array}{c c} \mathbf{Y2}: & & [-] \\ \mathbf{Y3}: & & [-] \end{array}$                                                                                                    |
| e per inserire gli estremi di integrazione premi                                                                                                    | $\begin{array}{c c c c c c c c c c c c c c c c c c c $                                                                                                    |
|                                                                                                    |                                                                                                    |
| Quindi, premi EXE<br>(N.B. la calcolatrice non dispone l'uso di due variabili<br>per distinguere l'estremo superiore di integrazione<br>dalla variabile della funzione integranda) | $\begin{array}{c c} \hline \blacksquare & MathRadNorm1 & d/cReal \\ \hline Table Func : Y = \\ Y1 \equiv \int_{1}^{x} \frac{\cos \frac{\pi}{3}x}{x} dx  [] \\ \hline Y2 : \qquad [] \\ \hline Y3 : \qquad [] \\ \hline SELECT DELETE TYPE STYLE SET TABLE \\ \hline \end{array}$ |

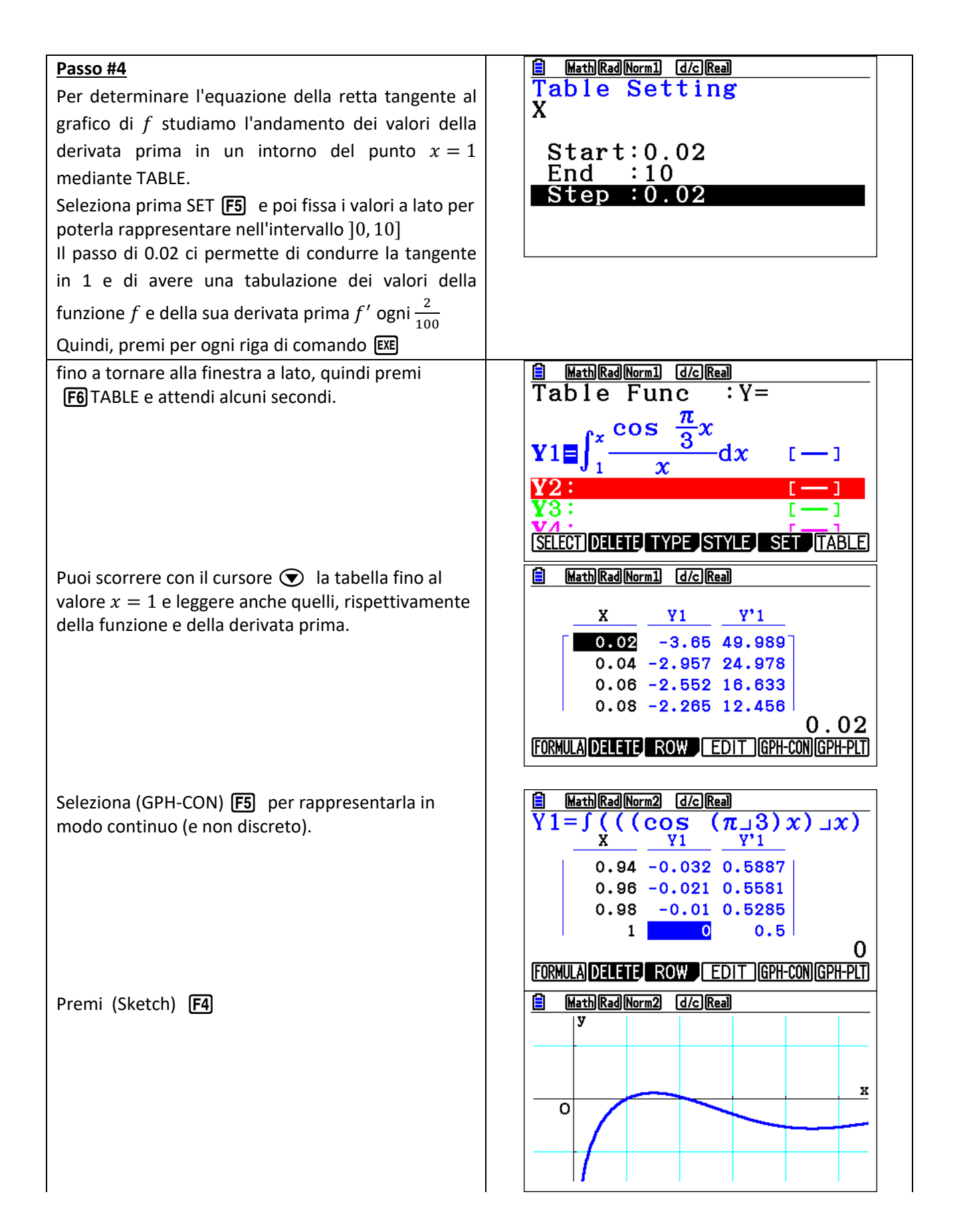

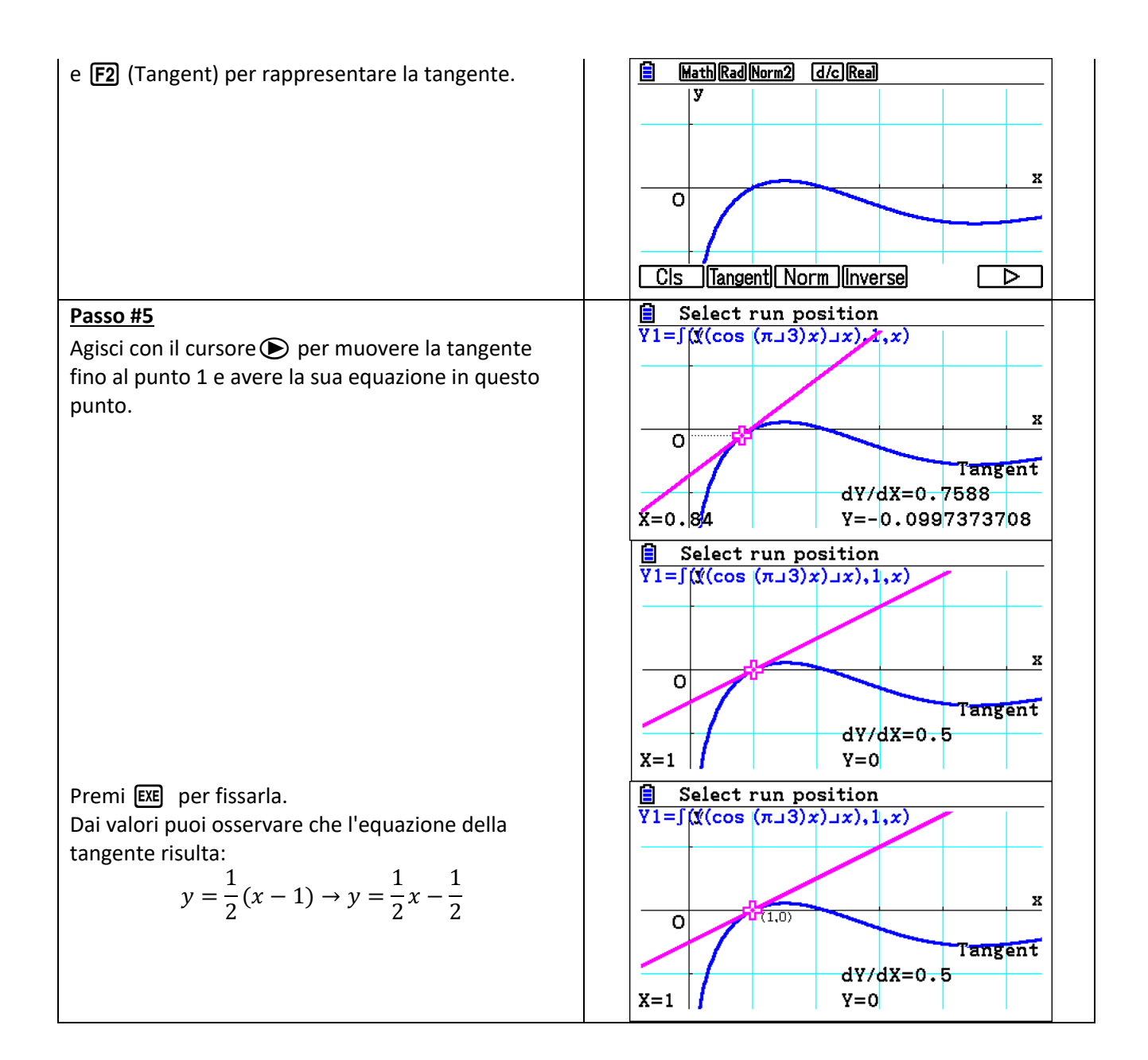